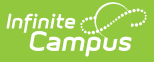

## **Transaction Detail**

Last Modified on 10/21/2024 8:19 am CDT

This functionality is only available to customers who have purchased Campus Point of Sale as add-on functionality.

Generate the Report | Understanding the Transaction Detail Report

Tool Search: Transaction Detail Report

The Transaction Detail Report details all transactions which occurred on a specific date for a specific terminal(s).

|                                                                                                    | Infinite<br>Campus                                                                                                    |  |  |  |  |
|----------------------------------------------------------------------------------------------------|----------------------------------------------------------------------------------------------------|--|--|--|--|
| Tran<br>Food Se                                                                                                    | Transaction Detail Report ☆         Food Service > Reports > Transaction Detail Report                                                                                                    |  |  |  |  |
| Daily Trai<br>This                                                                                                    | nsaction Detail<br>report prints the daily transactions' detail information group by POS terminal.                                                                                                    |  |  |  |  |
| Which<br>Date<br>Date                                                                                                    | date would you like to include in the report? 08/26/2020 Type O Transaction Date O Post Date                                                                                                    |  |  |  |  |
| Which<br>(CTR<br><b>AIP</b><br>Will<br>B<br>B<br>B<br>B<br>B<br>B<br>B<br>B<br>B<br>B<br>B<br>B<br>B<br>B<br>B<br>B<br>B<br>B | POS would you like to include in the report?<br>L-click or SHIFT-click for multiple selection)<br>OS Terminals<br>mar Senior High<br>KFST 1<br>KFST 2<br>KFST 3<br>KFST 423<br>KfSt on the go 2<br>kfst on the go 3<br>kfst on the go 3<br>kfst on the go 4<br>Select an export format.<br>ort Format  PDF report |  |  |  |  |
|                                                                                                    | Comma Separated Values (CSV) Export Submit to Batch                                                                                                    |  |  |  |  |
|                                                                                                    | Transaction Detail Report Editor                                                                                                    |  |  |  |  |

### **Generate the Report**

- 1. Enter the **Date** in *mmddyy* format or click a calendar icon to select a date.
- 2. Select the **Date Type**:
  - **Transaction Date**: Transactions are reported based on the date in which the sale occurred.

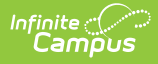

- **Post Date**: Transactions are reported based on the date in which the transaction was posted to the server (student's account).
- 3. Select which POS terminals to include within the report.
- 4. Select whether the report results should be generated as a **PDF** or **CSV**.
- 5. Select the Generate Report button OR the Submit to Batch button.

Users have the option of submitting a report request to the batch queue by clicking **Submit to Batch** instead of **Generate Extract**. This process allows larger reports to generate in the background, without disrupting the use of Campus. For more information about submitting a report to the batch queue, see the <u>Batch Queue</u> article.

# Understanding the Transaction Detail Report

The Transaction Detail Report is broken into two sections: Section 1 which indicates the terminal reporting data as well as totals for payments and deposits and Section 2 which details each transaction that occurred as of the reporting date.

|       | 0270<br>Generated on 02/24/20        | Lest District<br>D12 04:36:53 PM Page 1 of 1                      | Da                | ate Type: Transaction Tin<br>POS: 1 Transaction | ne Group By Trans<br>ns: 17 Items: 10 P | action All P<br>atrons: 10 | OS       |                 |
|-------|--------------------------------------|-------------------------------------------------------------------|-------------------|-------------------------------------------------|-----------------------------------------|----------------------------|----------|-----------------|
|       | Section                              | 1                                                                 |                   |                                                 |                                         |                            |          |                 |
|       | 1. HS 1 Item Sales: \$27             | .90 POS Deposit: \$11.65 Cash Pa                                  | ayment: \$15.00   | Check Payment: \$5.                             | 00 Cash Returne                         | <u>d: (\$4.00)</u>         |          |                 |
|       | Transaction/Post Time                | Patron (Account#)                                                 | Service           | ltem                                            | Category                                | Price                      | Quantity | Amou            |
|       | 02/24/2012 16:36                     | Student 15, Test C (#4385)                                        | Lunch             | Cookie                                          | Ala Carte                               | \$0.50                     | 1        | \$0.            |
|       | 02/24/2012 16:36                     |                                                                   |                   | Milk                                            | Ala Carte                               | \$0.50                     | 1        | \$0.5           |
|       |                                      |                                                                   |                   | Cash Payment                                    |                                         |                            |          | \$5.            |
| -     |                                      |                                                                   |                   | Cash Return                                     |                                         |                            |          | (\$4.0          |
|       | 02/24/2012 16:36                     | Student 4, Test (#14552)                                          | Lunch             | Side Salad                                      | Ala Carte                               | \$1.25                     | 1        | \$1.            |
|       | 02/24/2012 16:36                     | Student#: 54641654654546 Grade:                                   |                   | Xtra Meat                                       | Ala Carte                               | \$0.85                     | 1        | \$0.            |
|       |                                      | 11                                                                |                   | Cash Payment                                    |                                         |                            |          | \$10.           |
|       |                                      |                                                                   |                   | POS Deposit                                     |                                         |                            |          | \$7             |
|       | 02/24/2012 18:35                     | Student 5 Test (#14560)                                           | Lunch             | Side Salad                                      | Ala Carte                               | \$1.25                     | 1        | \$1             |
| n 2 🛏 | 02/24/2012 16:36                     | Student#: 115610136 Grade: 03                                     | Editori           | Check Payment (12                               | 36)                                     | <b>\$1.20</b>              |          | \$5             |
|       |                                      |                                                                   |                   | POS Denosit                                     | ,                                       |                            |          | \$2             |
|       | 02/24/2012 18:22                     | Test Student (#7774)                                              | Reverages         | Popoor                                          | Ala Cada                                | \$1.00                     | 4        | ę.,             |
|       | 02/24/2012 16:33                     | Student#: 123456789 Grade: 11                                     | Develages         | Water                                           | Ala Carte                               | \$1.00                     |          | Q1.             |
|       | 02/24/2012 18:22                     | test student2 (#14557)                                            | Ala Carto         | Toddy Grahams                                   | Ala Carte                               | \$1.00                     | -        | 91.<br>en       |
|       | 02/24/2012 10:32                     | Student#: 12345671515_Grade: 12                                   | Ala Garte         | Teduy Granams                                   | Ala Carte                               |                            |          | φU.             |
|       | 2012412012 10:00                     | Test Cashies (#14500)                                             | Lunch             | Tortilia Chips                                  | Ala Carte                               | \$1.20<br>e0.00            |          | - an-           |
|       | 02/24/2012 16:31                     | Test, Cashier (#14000)                                            | Lunch             | RC Staff Lunch                                  | Ala Carte                               | \$0.00                     | 1        | <b>\$U</b> .    |
|       | 02/24/2012 16:17<br>02/24/2012 16:17 | Student 5, Test (#14560)<br>Student#: 115610136 Grade: 03         | Lunch             | Lunch HS                                        | Lunch                                   | \$2.95                     | 1        | \$2.            |
|       | 02/24/2012 16:17<br>02/24/2012 16:17 | Student 4, Test (#14552)<br>Student#: 54641654654546 Grade:<br>11 | Lunch             | Lunch HS                                        | Lunch                                   | \$2.95                     | 1        | \$2.            |
|       | 02/24/2012 16:17                     | Student 15, Test C (#4385)                                        | Lunch             | Lunch HS                                        | Lunch                                   | \$3.60                     | 1        | \$3.            |
|       | 02/24/2012 16:17                     | Test6, Student (#14551)<br>Student#: 115610135, Grade: 02         | Lunch             | Lunch HS                                        | Lunch                                   | \$2.95                     | 1        | \$2.            |
|       | 02/24/2012 16:17<br>02/24/2012 16:17 | Test, Test L (#8704)                                              | Lunch             | Lunch HS                                        | Lunch                                   | \$3.60                     | 1        | \$3.            |
|       | 02/24/2012 16:17<br>02/24/2012 16:17 | Test, Student 77 (#8175)<br>Student#: 90050651 Grade: 03          | Lunch             | Lunch HS                                        | Lunch                                   | \$0.00                     | 1        | \$0.            |
|       | 02/24/2012 16:17<br>02/24/2012 16:17 | Test, Student (#7774)<br>Student#: 123456789 Grade: 11            | Lunch             | Lunch HS                                        | Lunch                                   | \$0.40                     | 1        | \$0.4           |
|       | 02/24/2012 16:16<br>02/24/2012 16:17 | Test, Patron (#10177)<br>Student#: 128410007 Grade: 06            | Lunch             | Lunch HS                                        | Lunch                                   | \$3.60                     | 1        | <del>\$3.</del> |
|       | Reversed at 02/24/2012 1             | 6:16 Reason: Data Integrity Desc                                  | ription: Server v | oid: POS/Campus elig                            | ibility mismatch                        |                            |          |                 |
|       | 02/24/2012 16:16<br>02/24/2012 16:17 | Test, Patron (#10177)<br>Student#: 128410007 Grade: 06            | Lunch             | Lunch HS                                        | Lunch                                   | (\$3.60)                   | 1        | (\$3.6          |
|       | 02/24/2012 16:16                     | Test, Patron (#10177)                                             | Lunch             | Lunch HS                                        | Lunch                                   | \$2.95                     | 1        | \$2             |

### **Section 1**

Section 1 indicates the terminal reporting data and the total amount of Item Sales, POS Deposits, Cash/Check Payments and Cash Returned for all transactions during the reporting date.

If more than one terminal is selected to report, each terminal's data is separated the Section 1 gray line.

| Column         | Description                                                                                                    |
|----------------|----------------------------------------------------------------------------------------------------|
| 1. (HS 1)      | The name of the Point of Sale terminal reporting transaction data.                                                                 |
| ltem<br>Sales  | Indicates the total value of the items sold for the Date entered on the report editor.                                             |
| POS<br>Deposit | Indicates the total amount of money deposited into student accounts through the terminal on the Date entered on the report editor. |

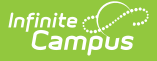

| Column           | Description                                                                                                    |
|------------------|----------------------------------------------------------------------------------------------------|
| Cash<br>Payment  | Indicates the total amount of cash taken in by the terminal on the Date entered on the report editor.                         |
| Check<br>Payment | Indicates the total amount of money via personal checks taken in by the terminal<br>on the Date entered on the report editor. |
| Cash<br>Returned | Indicates the total amount of cash returned to patrons during cash payment transactions.                                      |

### Section 2

Section 2 describes information about each transaction which occurred on the terminal during the reporting date.

| Column                   | Description                                                                                                    | Ad hoc Field Name                    |
|--------------------------|----------------------------------------------------------------------------------------------------|--------------------------------------|
| Transaction/Post<br>Time | Indicates the date and time in which the transaction was processed at the terminal.                                              | posTX.txTimeStamp                    |
| Patron<br>(Account#)     | Indicates the patron who made the transaction and their account number.                                                          | posTX.accountID                      |
| Service                  | Indicates which service the transaction<br>occurred within; i.e., Breakfast, Lunch, Ala<br>Carte, etc.                           | posTX.serviceID<br>posTX.serviceName |
| Item                     | Indicates the item(s) purchased as well as any cash payments, cash returns and POS account deposits made during the transaction. | posTX.purchasableName                |
| Category                 | Indicates the category of the item purchased<br>during the transaction; i.e., Lunch, Breakfast,<br>Ala Carte.                    | posTX.reportingCategory              |
| Price                    | Indicates the price charged for a single<br>quantity of the item purchased during the<br>transaction.                            | posTX.debit                          |
| Quantity                 | Indicates the quantity of each item purchased during the transaction.                                                            | posTX.quantity                       |

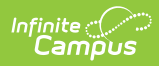

| licates the total price charged for each<br>m(s) during the transactions (Price x<br>lantity).<br>hounts in red indicate the amount of money<br>surned to the student as change for a cash<br>yment. If the amount is crossed out, this                                                                                                    | posTX.amount                                                                                                    |
|----------------------------------------------------------------------------------------------------|----------------------------------------------------------------------------------------------------|
| licates the transaction was voided and the<br>nount was not charged to the student's<br>count.                                                                                                    |                                                                                                    |
| <ul> <li>Server void: POS/Campus eligibility<br/>mismatch" indicates the eligibility showing<br/>on the POS terminal did not match the<br/>eligibility showing for the patron in<br/>Campus at the time the transaction Posted<br/>to the server. This may be caused by any<br/>of the following reasons:</li> <li>A student is charged for more than<br/>one reimbursable breakfast or lunch<br/>meal in a single day.</li> <li>A student purchases more than one a<br/>la carte item in a day; each<br/>subsequent item will be charged at<br/>the non-reimbursable rate.</li> <li>Changes to a student's eligibility for<br/>reimbursable meals in Campus do not<br/>match what is being shown on the<br/>Point of Sale terminal at the time of<br/>purchase.</li> </ul> |                                                                                                    |
|                                                                                                    | <ul> <li>cates the transaction was voided and the point was not charged to the student's point.</li> <li>Server void: POS/Campus eligibility ismatch" indicates the eligibility showing in the POS terminal did not match the igibility showing for the patron in ampus at the time the transaction Posted to the server. This may be caused by any the following reasons:</li> <li>A student is charged for more than one reimbursable breakfast or lunch meal in a single day.</li> <li>A student purchases more than one a la carte item in a day; each subsequent item will be charged at the non-reimbursable rate.</li> <li>Changes to a student's eligibility for reimbursable meals in Campus do not match what is being shown on the Point of Sale terminal at the time of purchase.</li> </ul> |